|                                | 結好金副<br>GET NICE FIN | 型集團有<br>ANCIAL GRO          | <b>眼                                    </b> |
|--------------------------------|----------------------|-----------------------------|----------------------------------------------|
| 公司資料 證券 注页 > 手機交易APP           | 服務   證券保證:           | 金融服務   企業融                  | 黄癜問服務   黄産管理用                                |
| 手機交易API                        | P<br>結好交易寶           | <b>2</b><br>香港、滬港通及深港通      | 之證券買賣)                                       |
|                                |                      | 2 Pandroid T 20             |                                              |
| 14:45                          | 結好 設<br>GET NICE     | 。。。。。<br>登券有B<br>SECURITIES | 耀 종교 52% 2<br>Q<br>문 조 리<br>5 LIMITED        |
| 自選股                            | 資金流向                 | AiPo<br>新服通                 |                                              |
| 結好證券服務<br>2018-08-02<br>結好證券簡介 |                      |                             |                                              |
| 2018-08-02                     |                      |                             |                                              |

1) 掃描二維碼, 或到

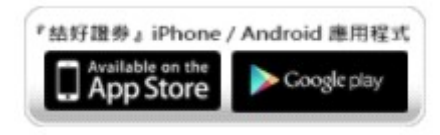

- 2) 下載"結好交易寶 APP
- 3) 並安裝到手機

- 1) 進入"結好交易寶"
- 2) 點按"在線開戶"

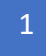

| 登录                                             |
|------------------------------------------------|
|                                                |
| 请选择身份类别                                        |
| 我是中国内地居民                                       |
| またのである (1) (1) (1) (1) (1) (1) (1) (1) (1) (1) |
| 下一步                                            |

| 1) | 選擇居民身份類別 |
|----|----------|
| 2) | 並點按"下一步" |

|           | 开户        | 关闭 Ċ  |
|-----------|-----------|-------|
|           | 登录/注册     |       |
|           | G         |       |
|           |           |       |
| +852 ~ 请独 | au        |       |
| 请输入图形验证码  | 3(不区分大小)  | 1556  |
| 请输入验证码    |           | 获取验证码 |
| 收不到短信验证码  | ?请尝试: 获取语 | 音验证码  |
|           | 登录        |       |

11.49

4) 輸入 SMS 短訊內的驗證碼

5) 點按"登錄"

- 3) 點按"獲取驗證碼" 並查收 SMS 短訊
- 驗證碼
- 1) 選擇"地方區號" 2) 輸入可接收 SMS 的手機號碼, 及圖形

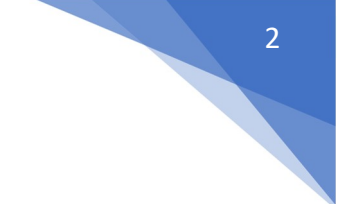

# 結好交易寶-在線開戶(中國香港永久性居民)

🙊 Vol) 🚛 💼

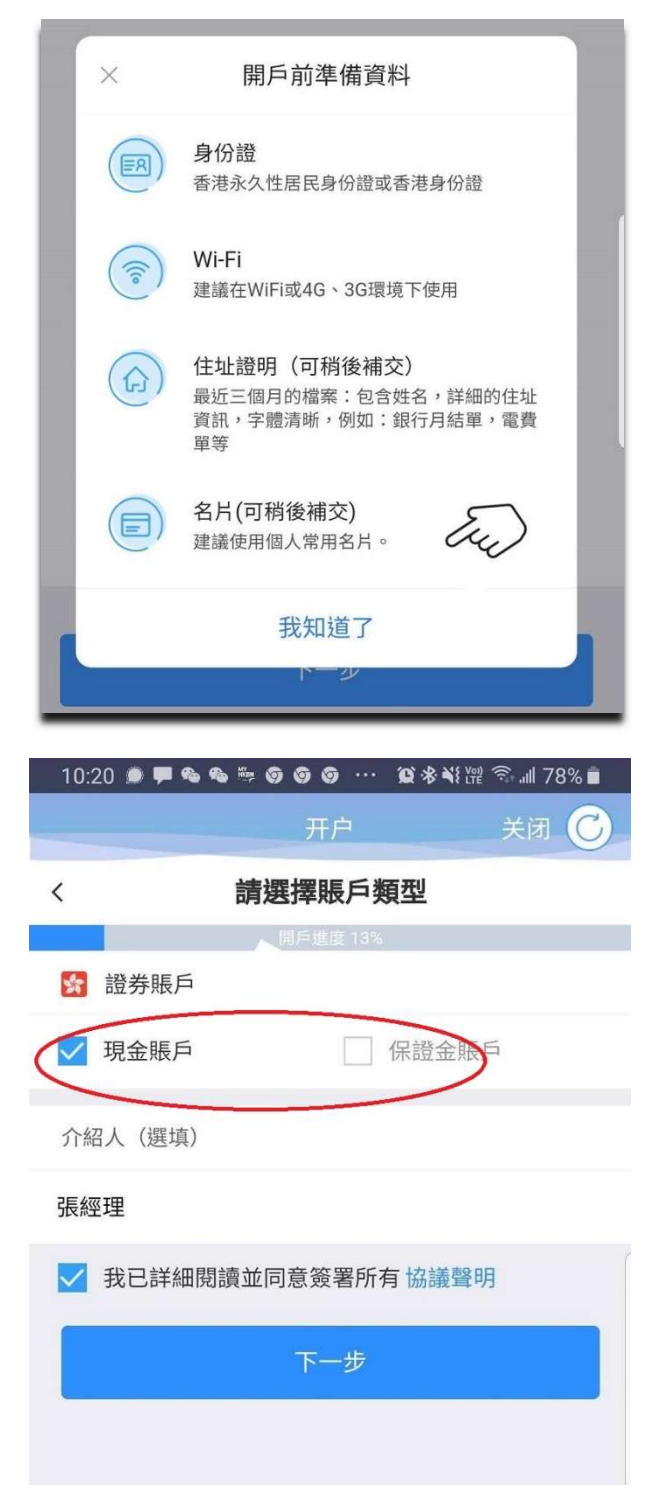

如選擇"中國香港永久性居民"

- 1) 請先預備有關文件
- 2) 按"我知道了"

- 1) 選擇開戶之類型(可多選1項)
- 2) 如有介紹人, 請註明

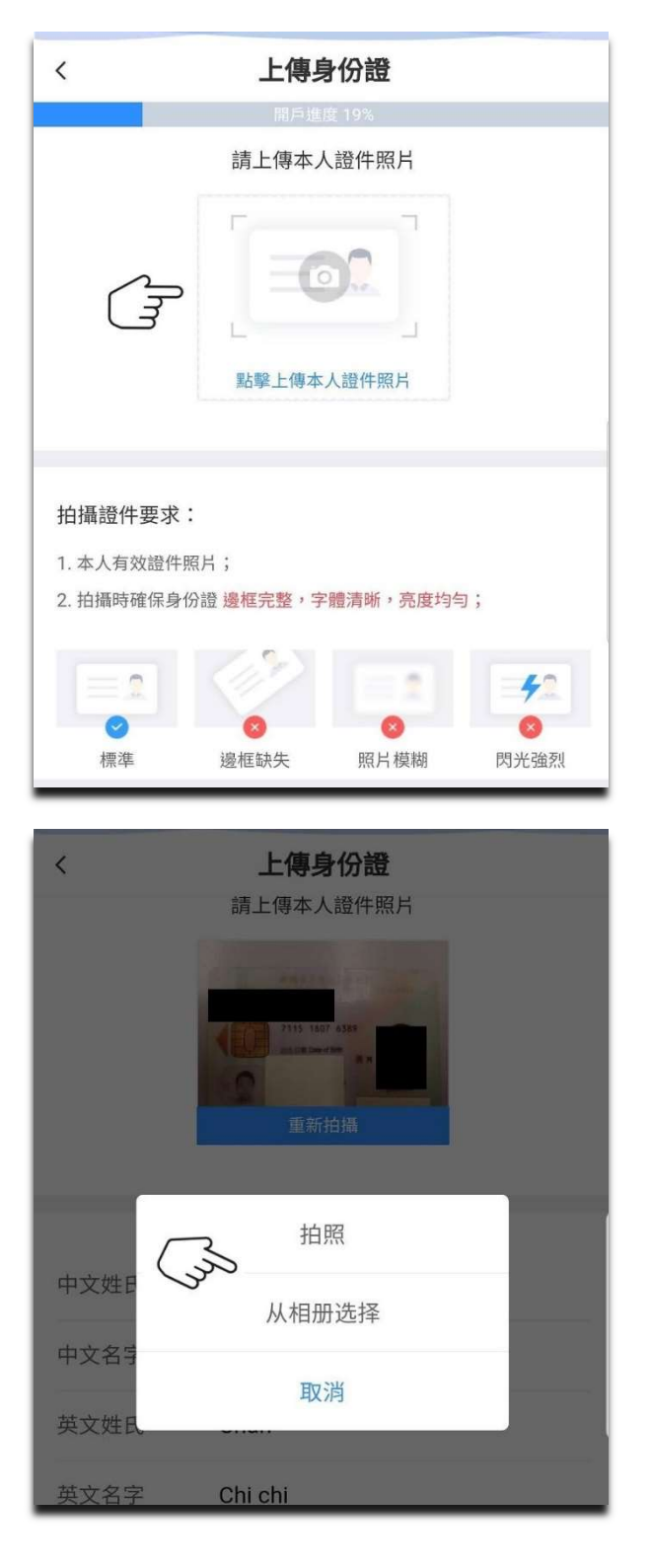

1) 點按"請上傳本人證件照片"

- 1) 可選擇即時拍照
- 2) 或上傳現有相冊

| `    |             | 1 by | ĺ |
|------|-------------|------|---|
|      | 請上傳本人證      | 件照片  |   |
|      | Late Devide |      |   |
| 中文姓氏 | 陳           | Ey   |   |
| 中文名字 | 志志          | 0    |   |
| 英文姓氏 | Chan        |      | 6 |
| 英文名字 | Chi chi     |      |   |
|      | K040000(0)  |      | l |

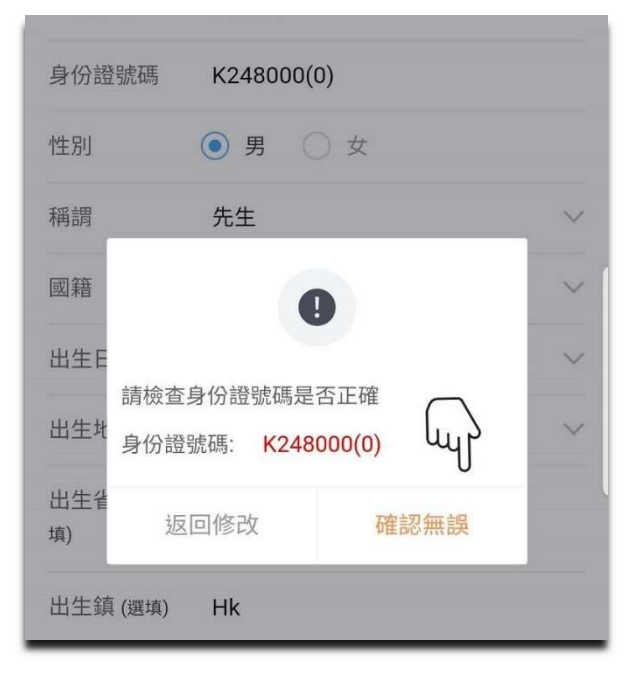

1) 輸入有關之資料

1) 再確認有關資料

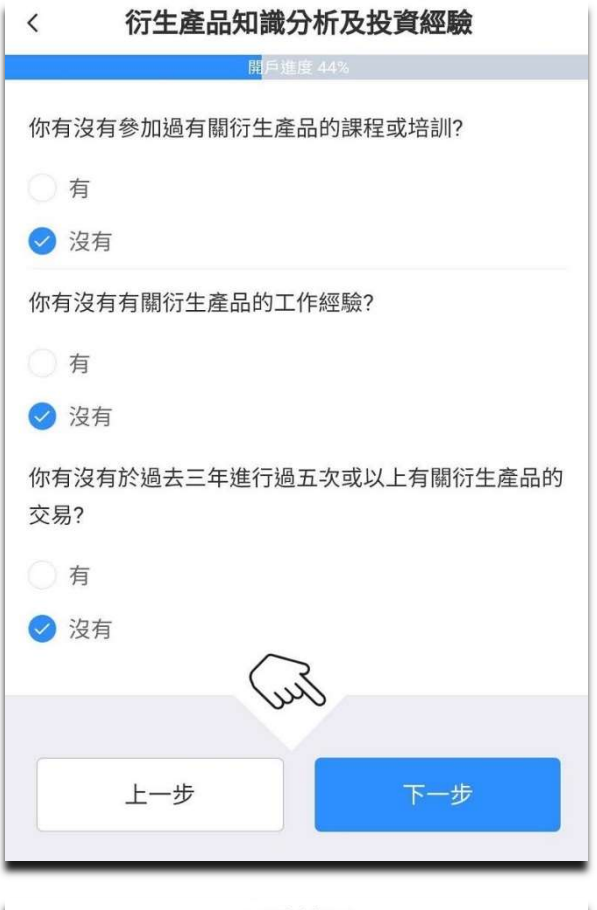

| < 風險披露                    |
|---------------------------|
| 開戶進度 69%                  |
| 請理解風險提示內容並確認              |
| 音频加载中                     |
|                           |
| 點擊開始後,將為恐逐條播放風險披露的錄音,請確認: |
| 1. 錄音時長大概為2分鐘;            |
| 2. 若當前環境不方便,可暫停播放聲音;      |
|                           |
| 開始                        |
| 13                        |
| $\checkmark$              |

先完成有關

- 1) 投資經驗
- 2) 稅務身份聲明
- 3) 保證金賬戶資料....等等

- 1) 收聽" 風險披露" 錄音
- 2) 或詳閱"風險披露"內容

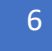

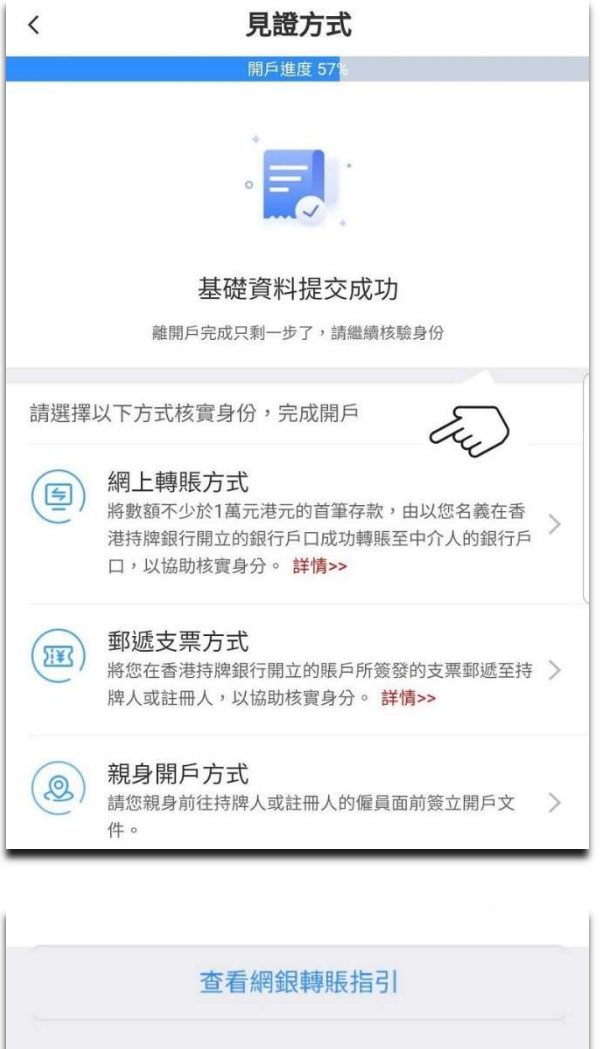

溫馨提示: 1.入金方式僅限網銀轉賬不接受柜臺、ATM、支票、現金等具 方式 2.跨行轉帳銀行可能會收取額外手續費

#### 上傳轉賬憑證

選擇其他開戶方式

結好證券有限公司

1) 選擇"存款方式"

- 1) 如選擇"網上轉賬方式"
- 2) 完成轉賬後, 請上傳"轉賬憑證"

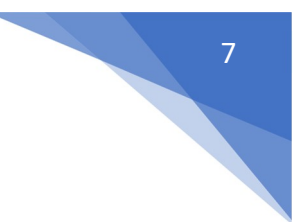

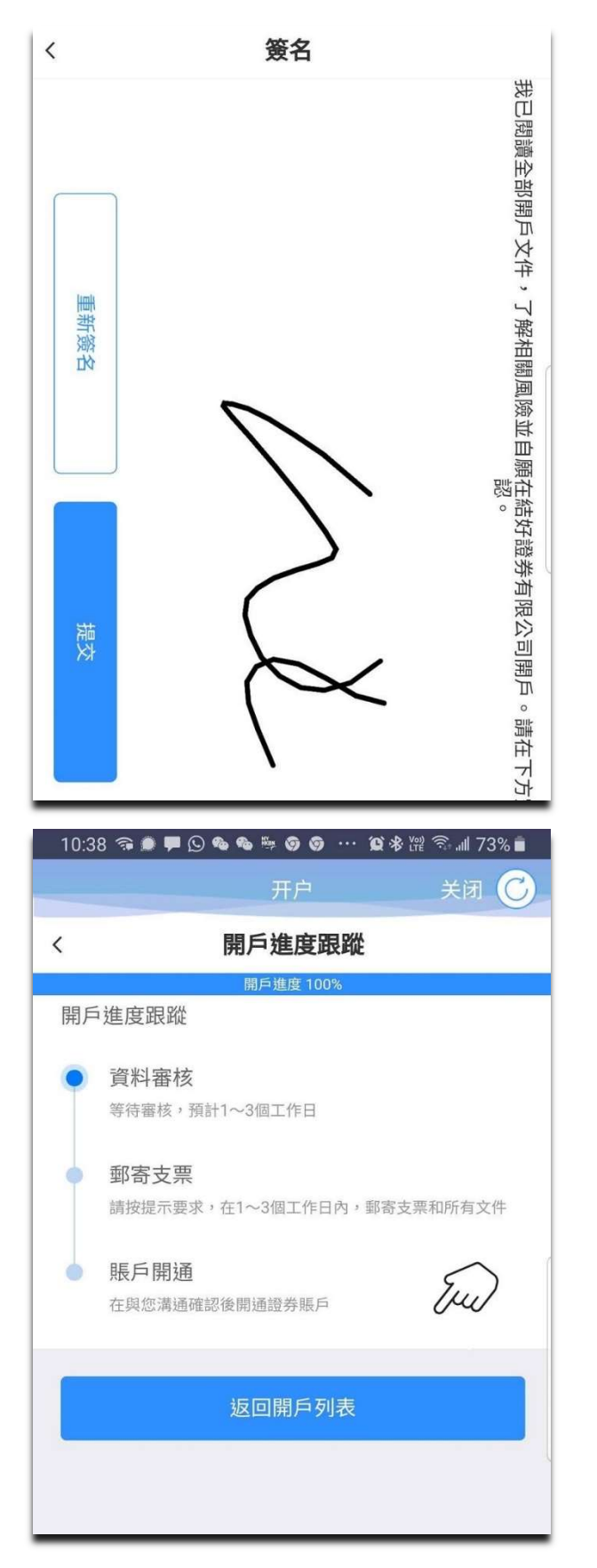

- 1) 完成上傳"轉賬憑證"後
- 2) 簽署並"提交"申請

申請時間大慨 1-3 天

1) 請留意 SMS 短訊有關審批進度

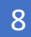